# Read Following Instructions Carefully खालील सूचना काळजीपूर्वक वाचा

Instructions for Students those have seats allotted through CET Cell (CAP-1,2,3) at

#### Walchand College of Engineering, Sangli.

# This link is ONLY for First Year Degree, First Year MTech and Direct Second Year students for AY 2024-25

Dear Students

Congratulations and Welcome to Walchand College of Engineering, Sangli

Before coming to college for admission, please click on following link to fill your personal details.

http://wic.walchandsangli.ac.in:81/Login.aspx

(1) Click on Sign Up

(2) To fill-up this form around 20 minutes are required.

(3) For form fill-up it is recommended to use Computer or Laptop (not mobile phone)

(4) During form fill-up if you lose internet connectivity then again go to same link and Sign In (not Sign Up) with your email address and use Password as P

(5) Ready with scanned copy of (a) your passport size Photograph (b) Your Signature in **JPG,JPEG,BMP,PNG** formats limited to **50kb** size only

and

(c) Aadhar Card both side (d) Leaving Certificate (e) SSC Marksheet/ Certificate (f) HSC Marksheet/ Certificate (g) CET score card (h) Caste Certificate (if applicable) (i) Caste Validity (if applicable) (j) Non creamy Layer Certificate (if applicable) in **PDF**, **DOC**, **DOCX**, **JPG**, **JPEG**, **BMP**, **PNG** formats limited to **1MB** size only.

Important Note: Your admission is ONLY confirmed after

(1) physical document verification,

(2) Fees paid through online mode at college and

(3) Getting Confirmation Printout signed by college authority from CET portal.

वालचंद अभियांत्रिकी महाविद्यालय, सांगली येथे सीईटी सेल (CAP-1,2,3) द्वारे जागा वाटप केलेल्या आणि त्याद्वारे प्रवेश मिळालेल्याविद्यार्थ्यांसाठी सूचना.

# ही लिंक फक्त AY 2024-25 साठी प्रथम वर्ष पदवी, प्रथम वर्ष एमटेक आणि थेट द्वितीय वर्षाच्या विद्यार्थ्यांसाठी आहे.

विद्यार्थी मित्रांनो,

वालचंद अभियांत्रिकी महाविद्यालय, सांगली येथे प्रवेश मिळाल्याबद्दल आपले अभिनंदन आणि स्वागत

प्रत्यक्ष प्रवेशासाठी महाविद्यालयात येण्यापूर्वी, कृपया आपले वैयक्तिक तपशील भरण्यासाठी खालील लिंकवर क्लिक करा.

http://wic.walchandsangli.ac.in:81/Login.aspx

(1) Sign Up वर क्लिक करा

(2) हा फॉर्म भरण्यासाठी सुमारे 20 मिनिटे लागतात.

(३) फॉर्म भरण्यासाठी संगणक किंवा लॅपटॉप वापरावेत (मोबाईल फोन नाही)

(४) फॉर्म भरताना तुम्ही इंटरनेट कनेक्टिव्हिटी गमावल्यास, पुन्हा त्याच लिंकवर जा आणि तुमच्या ईमेल आयडीने साइन इन करा (साइन अप करू नये) आणि P म्हणून पासवर्ड वापरा.

(५) फक्त JPG, JPEG, BMP, PNG फॉरमॅटमध्ये (a) तुमच्या छायाचित्राची आणि (b) तुमच्या स्वाक्षरीची पासपोर्ट आकाराची स्कॅन प्रत अपलोड करण्यासाठी तयार ठेवा. (साईझ मर्यादा ५० केबी च्या आतील)

आणि

फक्त PDF, DOC, DOCX, JPG, JPEG, BMP, PNG फॉरमॅटमध्ये (c) आधार कार्ड च्या दोन्ही बाजू (d) लिविंग सर्टिफिकेट (e) SSC मार्कशीट / सर्टिफिकेट (f) HSC मार्कशीट/ सर्टिफिकेट (g) CET स्कोर कार्ड (h) कास्ट सर्टिफिकेट (लागू असल्यास) (i) कास्ट व्हॅलिडिटी (लागू असल्यास) (j) नॉन क्रिमी लेअर सर्टिफिकेट (लागू असल्यास) ह्यांची स्कॅन प्रत अपलोड करण्यासाठी तयार ठेवा. (साईझ मर्यादा प्रत्येकी १ एमबी च्या आतील)

# (६) महत्त्वाची सूचनाः

(i) सर्व कागदपत्रे - दस्तऐवज यांची प्रत्यक्ष पडताळणी,

(ii) कॉलेजमध्ये ऑनलाइन पद्धतीने भरलेले शुल्क आणि

(iii) CET पोर्टलवरून कॉलेज अधिकायाच्या सहीची कन्फर्मेशन प्रिंटआउट मिळवल्यानंतरच तुमचा प्रवेश निश्चित केला आहे असे समजावे.

▲ Not secure wic.walchandsangli.ac.in:81/Login.aspx

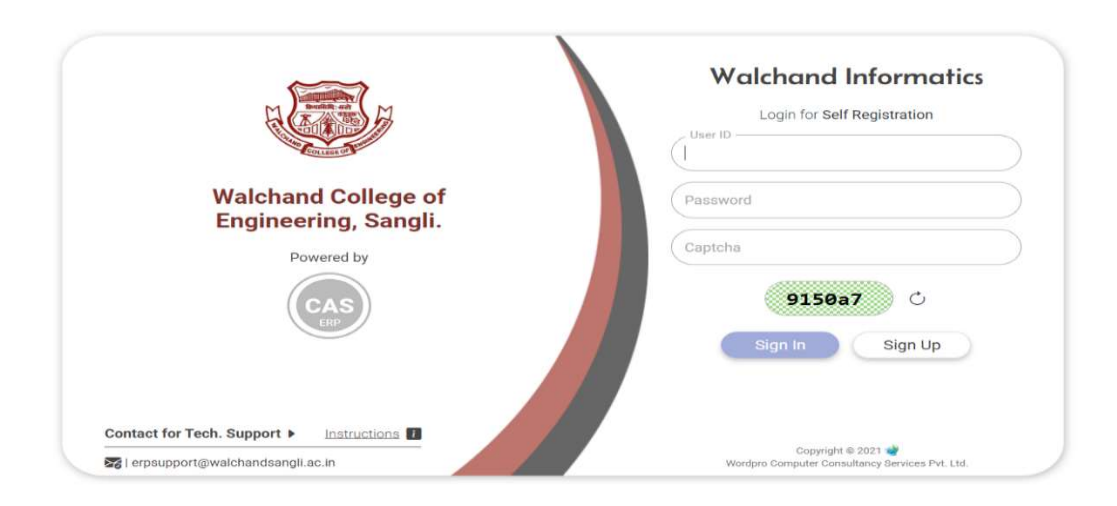

### Click on Sign Up

### Screen 2

|                                                                | This only for regu | iai students.                                                                                                    |                                                  |           |                                 |
|----------------------------------------------------------------|--------------------|----------------------------------------------------------------------------------------------------|--------------------------------------------------|-----------|---------------------------------|
| Group Name *                                                   | •                  |                                                                                                    | Faculty/Centre Name*                             |           |                                 |
|                                                                |                    | WCE_CAMPUS V                                                                                                    |                                                  |           | waichand College of Engineering |
| Academic Level *                                               | :                  | UG (Engg UG)                                                                                                    | Standard *                                       | :         | FIRST YEAR                      |
| Program *                                                      | 1                  | B.Tech. Mechanical Engineering                                                                                                  | Student Code / PRN No. allotted by th<br>College | e :       |                                 |
| Title* : Mr. V                                                 | Gender             | * : Male V Date Of Birth *                                                                                                    | : 01/08/2010                                     | Nationa   | lity* : Indian                  |
| First Name*:                                                   |                    | Middle/Father Name :                                                                                                    |                                                  | Last Name | (Surname)*:                     |
| Contact Details                                                | )                  | wite                                                                                                    |                                                  | wce       |                                 |
| Email ID *                                                     | :                  | wce@xyz.com                                                                                                    | Contact No *                                     | :         | 1234567890                      |
|                                                                |                    |                                                                                                    |                                                  |           |                                 |
| Admission pattern                                              | The College -      | · Other rear                                                                                                    |                                                  |           |                                 |
| Tear in which First admitted to How will you be getting admitt | ed in College?*    | :      Regular Admission in First Year. (UG/PG/PhD)                                                                             |                                                  |           |                                 |
| Year in which First admitted to How will you be getting admitt | ed in College *    | <ul> <li>Regular Admission in First Year. (UG/PG/PhD)</li> <li>Direct second year Admission. (After B.Sc or Diploma)</li> </ul> |                                                  |           |                                 |

Fill information and Click on Create

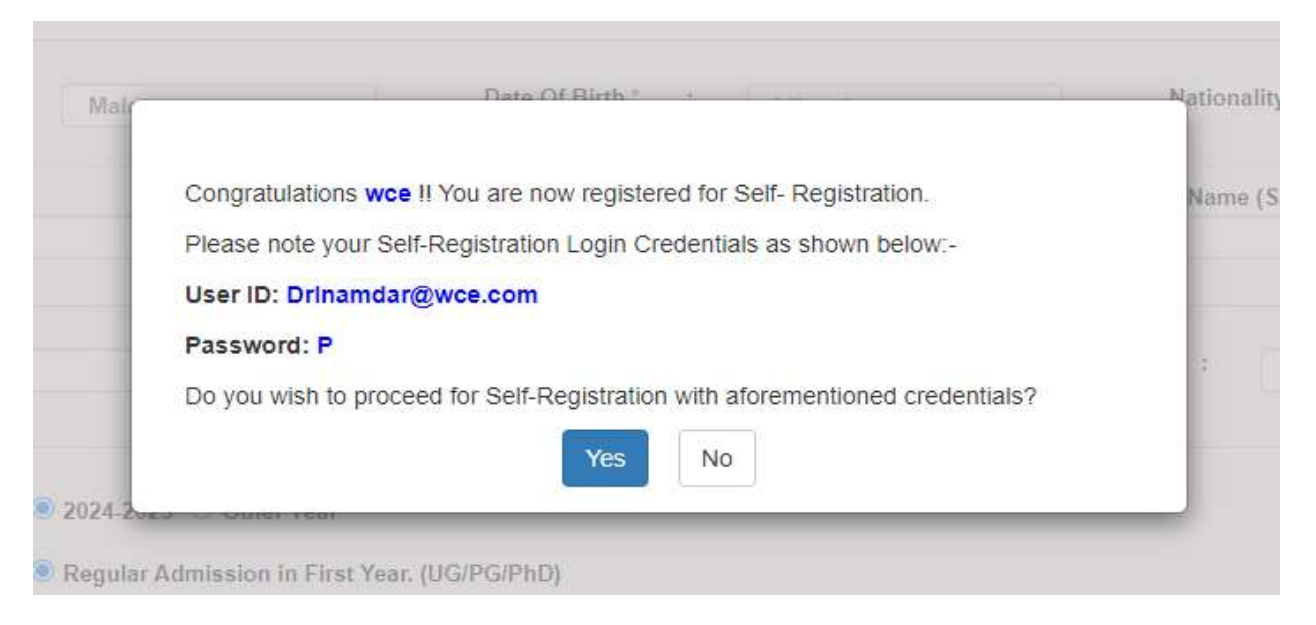

Your account is created. Now Click on Yes. Remember your User ID and Password as P

Screen 4

| New Admission REGULAR : 2024-2025         Academic Year       :       2024 2025       • Faculty       :       Walchand College of Engineering         • Academic Level       :       UG (Engg UG)       • Class       :       FRST YEAR         • Program*       :       B.Tech. Muchanical Engineering       •       •         • Stade Type*       :       EWS       • Student Code / PRN No.       :                                              | Register for Admission Improved         New Admission REGULAR : 2024-2025         Academic Year       :       2024-2025       Improved Faculty       :       Walchand College of Englineering         Academic Level       :       UIG (Engg UG)       Improved Faculty       :       Improved Faculty       :       Improved Faculty         Program       :       B.Tech. Mechanical Engineering       Improved Faculty       :       Improved Faculty       : <th>for O Personal Personal (LC/TC)</th> <th>nfo on Foreign<br/>Students Info</th> <th>Photo &amp;<br/>Signature</th> <th>Stud Specific<br/>Information</th> <th>Address<br/>Details</th> <th>Cualification Information</th> <th>Employment<br/>Details</th> <th>1 Upload<br/>Documents</th> <th></th> <th></th> <th></th> <th></th> | for O Personal Personal (LC/TC) | nfo on Foreign<br>Students Info | Photo &<br>Signature | Stud Specific<br>Information | Address<br>Details | Cualification Information | Employment<br>Details | 1 Upload<br>Documents   |                        |   |                                 |   |
|----------------------------------------------------------------------------------------------------|----------------------------------------------------------------------------------------------------|---------------------------------|---------------------------------|----------------------|------------------------------|--------------------|---------------------------|-----------------------|-------------------------|------------------------|---|---------------------------------|---|
| New Admission REGULAR : 2024-2025            • Academic Year           • Paculty           • Walchand College of Engineering             • Academic Level           • UG (Engg UG)           • Class           • FRST YEAR             • Program           • B.Tech. Mechanical Engineering           • Class           • FRST YEAR             • Program           • B.Tech. Mechanical Engineering           • Student Code / PRN No.           • | New Admission REGULAR : 2024-2025            • Academic Year           • 2024-2025           • Facuity           • Walchand College of Engineering             • Academic Level           • UG (Engg UG)           • Class           • FRST YEAR           • Program             • Program           • B.Tech. Mechanical Engineering           • Class           • Class                                                                                                    |                                 |                                 |                      |                              |                    |                           | S→ Reg                | iste <mark>r</mark> for | Admission 🛶            |   |                                 |   |
| Academic Year       : 2024 2025       • Faculty       : Walchand College of Engineering         • Academic Level       : UG (Engg UG)       • Class       : FIRST YEAR         • Program *       : B.Tech. Mechanical Engineering       •         • Seat Type *       : EWS       • Student Code / PRN No.       :                                                                                                    | Academic Year       :       2024 2025 <ul> <li>Facuity</li> <li>Wakchand College of Engineering</li> <li>Class</li> <li>FRST YEAR</li> </ul> Academic Level       :       UG (Engg UG) <ul> <li>Class</li> <li>FRST YEAR</li> <li>Program"</li> <li>B.Tech. Mechanical Engineering</li> <li>Student Code / PRN No.</li> <li>EWS</li> <li>Student Code / PRN No.</li> <li>Hostel Required</li> <li>Image: No O Yes</li> </ul>                                                                                                    |                                 |                                 |                      |                              |                    |                           | New Adm               | ission REC              | GULAR : 2024-2025      |   |                                 |   |
| Academic Level       :       UG (Engg UG)       •       • Class       :       FIRST YEAR         • Program *       :       B.Tech. Mochanical Engineering       •       •         • Seat Type *       :       EWS       •       •       •                                                                                                    | • Academic Level           : UG (Engg UG)           • Class         : FRST YEAR             • Program           : B.Tech. Mechanical Engineering           • Class           • Class             • Seat Type           : B.Tech. Mechanical Engineering           • Student Code / PRN No.           •             • Hostal Required           : No           • No           •                                                                                                    | Academic Year                   |                                 | : 20                 | 24-2025                      |                    |                           |                       | ¥                       | S Faculty              | : | Walchand College of Engineering |   |
| Program*     :     B.Tech. Mechanical Engineering     v       Seat Type*     :     EWS     v                                                                                                    | • Program*           :           B.Tech. Mechanical Engineering             • Seat Type*           :           • Student Code / PRN No.         :             • Hostel Required           :         • No© Yes                                                                                                    | Academic Level                  |                                 | : UG                 | (Engg UG)                    |                    |                           |                       | v                       | Sector Class           | : | FIRST YEAR                      | ¥ |
| Seat Type *     EWS     EWS     Student Code / PRN No.                                                                                                    | Seat Type "     :     EWS      Student Code / PRN No.     :       Shostel Required     :     :     No. O Yes                                                                                                    | Program*                        |                                 | ; B.                 | Tech. Mechanica              | Engineering        |                           |                       |                         |                        |   | ¥                               |   |
|                                                                                                    | ♦ Hostel Required : ● No ○ Yes                                                                                                    | 🗣 Seat Type *                   |                                 | : EV                 | /5                           |                    |                           |                       | v                       | Student Code / PRN No. | : |                                 |   |
| ♦ Hostel Required : ● No O Yes                                                                                                    |                                                                                                    | Nostel Required                 |                                 | : 💿 N                | o ⊖ Yes                      |                    |                           |                       |                         |                        |   |                                 |   |

| Register für      Resonal     Resonal     Resona     Resona     Resonal     Resonal     Resonal     Resonal |                 |
|----------------------------------------------------------------------------------------------------|-----------------|
| New Admission : REGULAR : 2024-2025           Academic Level         : UG         Class         : FIRST YEAR         Program         : B.TECH. MECHANICAL           Personal Information         Last Name         First Name         Middle Name         Mobile Number           Student         WCE         WCE         WCE         WCE         1234567890                                                                                                    |                 |
| Academic Level         : UG         Class         : FIRST YEAR         Program         : BTECH. MECHANICAL           Personal Information                                                                                                    |                 |
| Personal Information           Last Name         First Name         Middle Name         Mobile Number           Student         WCE         WCE         1234567890                                                                                                    | NGINEERING      |
| Last Name         First Name         Middle Name         Mobile Number           Student*         WCE         WCE         WCE         1234567890                                                                                                    |                 |
| Student*         WCE         WCE         1234567890                                                                                                    | Email ID        |
|                                                                                                    | wce@xyz.com     |
| Father/Husband WCE u24512345                                                                                                    | wce@xyz.com     |
| Mother az a sz la la la la la la la la la la la la la                                                                                                    |                 |
| Guardian                                                                                                    |                 |
| Occupation Type Annual Income Employment Sector Designation Criganization Name                                                                                                    | Relation        |
| Father/Husband Other V Select V                                                                                                    | Father          |
| Mother Other Select V                                                                                                    | MOTHER          |
| Guardian Other V Select V                                                                                                    | GUARDIAN        |
| Nationality         Domicile         Domicile State         Candidate's Category         Admission Category                                                                                                    | Caste Sub Caste |
| Student Indian V MS V Maharashtra V EBC V OPEN V Abc                                                                                                    |                 |

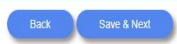

#### Screen 6

| Wal                               | Ichand                                          | Col                | lege of Er        | gineerin                | 9                            |                 |                           |                                  |                       |                                             |      |                                    | O WCE WCE WCE | E 🕒 Logou |
|-----------------------------------|-------------------------------------------------|--------------------|-------------------|-------------------------|------------------------------|-----------------|---------------------------|----------------------------------|-----------------------|---------------------------------------------|------|------------------------------------|---------------|-----------|
| Register for O Pe<br>Admission In | Personal Information                            | Persona<br>(LC/TC) | l Info            | fo Photo &<br>Signature | Stud Specific<br>Information | Address Details | Cualification Information | Employment<br>Details            | L Upload<br>Documents |                                             |      |                                    |               |           |
|                                   |                                                 |                    |                   |                         |                              |                 |                           | New Ac                           | dmission : RE         | GULAR : 2024-2025                           |      |                                    |               |           |
| Academic Level                    |                                                 | UG                 |                   |                         | Class                        | : F             | IRST YEAR                 |                                  |                       | Pro                                         | gram | : B.TECH. MECHANICAL ENGINEERI     | IING          |           |
| Personal In                       | nformation                                      | (As p              | er Leaving / Tra  | Insfer Certifica        | ate )                        |                 |                           |                                  |                       |                                             |      |                                    |               |           |
| Note: If required inf             | nformation is r<br>* <mark>(dd/mm/yyyy</mark> ) | not ment           | oned in your prev | ious Leaving / Tra      | insfer certificate,          | you should r    | mark as "Not Avai         | ilable" in the re<br>In words) * | quisite field.        | One August Two Thousand                     | Ten  |                                    | (1.1.1.1)     |           |
| e ochaci                          |                                                 |                    | Male              |                         |                              |                 |                           |                                  | *                     | The of Dian                                 |      | <ul> <li>Whot Available</li> </ul> | Not Available |           |
| Religion *                        |                                                 | : [                | Hindu             |                         |                              | ▼ In Case       | e of Other                |                                  |                       | Seste *                                     |      | Not Available                      | Not Available |           |
| Name as per L                     | ame as per LC / TC * : az                       |                    |                   |                         |                              |                 |                           |                                  |                       | Name of Last School /<br>College attended * | ez:  |                                    |               |           |
| Scollege Addres                   | ess*                                            | : [[               | az                |                         |                              |                 |                           |                                  |                       |                                             |      |                                    |               |           |
| -                                 |                                                 |                    |                   |                         |                              |                 |                           |                                  | Back                  | Save & Next                                 |      |                                    |               |           |

### Screen 7

| Register for<br>Admission | • Personal<br>Information | Personal Info<br>(LC/TC) | co Foreign<br>Students Info | Photo &<br>Signature | Stud Specific<br>Information | Address<br>Details | Cualification Information | Employment<br>Details | L Upload<br>Documents |                  |         |                                  |            |  |
|---------------------------|---------------------------|--------------------------|-----------------------------|----------------------|------------------------------|--------------------|---------------------------|-----------------------|-----------------------|------------------|---------|----------------------------------|------------|--|
|                           |                           |                          |                             |                      |                              |                    |                           | New Ac                | imission : REC        | ULAR : 2024-2025 |         |                                  |            |  |
| Academic                  | Level                     | : UG                     |                             |                      | Class                        | : Fli              | RST YEAR                  |                       |                       |                  | Program | : B.TECH. MECHANICAL ENGINEERING |            |  |
| Foreig                    | gn Student Ir             | nformation               | Your candidature            | not being fore       | igner this informa           | tion is not appli  | icable to you.            |                       |                       |                  |         |                                  |            |  |
| Passpor                   | t Details                 |                          |                             |                      |                              |                    | Visa Details              |                       |                       |                  |         | Residential Permit [RP] Details  |            |  |
| Passpor                   | t Number *                |                          |                             |                      |                              |                    | Visa Number               |                       |                       |                  |         | RP No.                           |            |  |
| Issue Da                  | ate *                     |                          | dd/mm/y                     | yyy                  |                              |                    | Visa Type                 |                       |                       |                  |         | RP Till Date                     | dd/mm/yyyy |  |
| Expiry D                  | late *                    |                          | dd/mm/y                     | YYY                  |                              |                    | Issue Date                |                       |                       | dd/mm/yyyy       |         |                                  |            |  |
|                           |                           |                          |                             |                      |                              |                    | Expiry Date               |                       |                       | dd/mm/yyyy       |         |                                  |            |  |

Click on Skip

| vvarchan                                              | d College of Eng                                             | jineering                                                                                                    |                                                                      |                                             |                                  | O WCE WCE WCE | ⊖Logout |
|-------------------------------------------------------|--------------------------------------------------------------|----------------------------------------------------------------------------------------------------|----------------------------------------------------------------------|---------------------------------------------|----------------------------------|---------------|---------|
| Register for<br>Admission     Admission     Admission | Personal Info<br>(LC/TC) Students Info                       | Photo & Signature Signature Sig | Qualification     Information     Details     Upload     Documents   |                                             |                                  |               |         |
|                                                       |                                                              |                                                                                                    | New Admission : REGULAR : 2                                          | 024-2025                                    |                                  |               |         |
| Academic Level                                        | : UG                                                         | Class :                                                                                                    | FIRST YEAR                                                           | Program                                     | : B.TECH. MECHANICAL ENGINEERING |               |         |
| Upload Photo & Si                                     | gnature                                                      |                                                                                                    |                                                                      |                                             |                                  |               |         |
|                                                       | O Photo                                                      |                                                                                                    | ☑ Signature                                                          |                                             |                                  |               |         |
|                                                       | \                                                            |                                                                                                    | 1                                                                    |                                             |                                  |               |         |
| * Image                                               | size upto 50KB. (upload JPG.JPEG.)<br>Choose File No file ch | BMPRNG formass only.)<br>Ioosen                                                                                                    | * Image size upto 50KB .(upont unioures e<br>Choose File No file chu | NPPNG formals only.)<br>IS <mark>E</mark> N |                                  |               |         |

# Upload your photo and signature

### Screen 9

| Walchan                                       | d College of Er                      | ngineering                |                                                               |                  |                                |            |                            | O WCE WCE WCE | (+Logou |
|-----------------------------------------------|--------------------------------------|---------------------------|---------------------------------------------------------------|------------------|--------------------------------|------------|----------------------------|---------------|---------|
| Register for Admission O Personal Information | Personal Info<br>(LC/TC) Students In | nfo Signature Information | Address Ø Qualification Empiri-<br>Details Information Detail | s Upload         |                                |            |                            |               |         |
|                                               |                                      |                           | N                                                             | w Admission : RE | GULAR : 2024-2025              |            |                            |               |         |
| Academic Level                                | : UG                                 | Class                     | : FIRST YEAR                                                  |                  | Program                        | : B.TE     | CH. MECHANICAL ENGINEERING |               |         |
| Student Specific In                           | formation                            |                           |                                                               |                  |                                |            |                            |               |         |
| Bank Details                                  |                                      |                           |                                                               |                  |                                |            |                            |               |         |
| Bank Account No                               | *                                    |                           | IFSC Code                                                     | :                |                                | Branch Nam | e :                        |               |         |
| L Student Speci                               | fic Information                      |                           |                                                               |                  |                                |            |                            |               |         |
| Blood Group *                                 |                                      | : none                    |                                                               | v                | Marital Status                 | ;          | Single                     |               | v       |
| Candidate Belongs to *                        |                                      | ; 💿 Urban 🔿 Rural 🔾       | Tribal                                                        |                  | Mobile No.                     | 1          |                            |               |         |
| Identification Mark                           |                                      | 1                         |                                                               |                  | Aadhar Card No* .              | 1          | 123412341234               |               |         |
| Passport No.                                  |                                      | 4                         |                                                               |                  | Passport Validity (dd/mm/yyyy) | :          | dd/mm/yyyy                 |               |         |
| PAN Card No.                                  |                                      | 4                         |                                                               |                  |                                |            |                            |               |         |
| Physically Handicapped                        | 1 1                                  | NONE                      |                                                               |                  |                                |            |                            | v             |         |
| Physically Handicapped                        | 1                                    | NONE                      |                                                               |                  |                                |            |                            | v             |         |

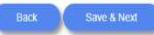

### Screen 10

| 2                         | Walchar                 | nd Colleg                | e of Eng                      | ineerin               | g                            |                    |               |                       |                       |                        |                |                            | O WCE WCE WCE | DeLogout |
|---------------------------|-------------------------|--------------------------|-------------------------------|-----------------------|------------------------------|--------------------|---------------|-----------------------|-----------------------|------------------------|----------------|----------------------------|---------------|----------|
| Register for<br>Admission | Personal<br>Information | Personal Info<br>(LC/TC) | cas Foreign<br>Studients Info | Photo &     Signature | Stud Specific<br>Information | Address<br>Details | Cualification | Employment<br>Details | 1 Upload<br>Documents |                        |                |                            |               |          |
|                           |                         |                          |                               |                       |                              |                    |               | New Ad                | mission : REG         | ULAR : 2024-2025       |                |                            |               |          |
| Academic                  | : Level                 | : UG (ENGG U             | G)                            |                       | Class                        | : FI               | RST YEAR      |                       |                       | Program                | : B.TEC        | CH. MECHANICAL ENGINEERING |               |          |
| # Addre                   | ess Details             |                          |                               |                       |                              |                    |               |                       |                       |                        |                |                            |               |          |
|                           | Permanent A             | ddress                   |                               |                       |                              |                    |               |                       |                       | A Correspondence Addre | ss 🛛 🗹 Same As | Permanent Address          |               |          |
| # Plot/F                  | Flat/House no.          |                          |                               |                       |                              |                    |               |                       |                       | # Plot/Flat/House no.  | t.             |                            |               |          |
| # Stree                   | et Name                 |                          |                               |                       |                              |                    |               |                       |                       | Street Name            | :              |                            |               |          |
| # Addre                   | ess *                   |                          |                               | az .                  |                              |                    |               |                       |                       | # Address *            | 5              | 82                         |               | h        |
| # Coun                    | itry "                  |                          |                               | INDIA                 |                              |                    |               |                       | *                     | # Country *            | :              | INDIA                      |               | ~        |
| # State                   | *.                      |                          |                               | Mahara                | shtra                        |                    |               |                       | •                     | # State *              | i.             | Maharashtra                |               | *        |
| # Distri                  | ict *                   |                          |                               | SANGLI                |                              |                    |               |                       | ~                     | # District *           | 2              | SANGLI                     |               | ~        |
| # City/I                  | Tahsil *                |                          |                               | : SANGLI              |                              |                    |               | *                     | 🖷 City/Tahsil *       | :                      | SANGLI         |                            | ~             |          |
| ₩ Zip/P                   | 'in Code *              |                          |                               | 416415                |                              |                    |               |                       |                       | # Zip/Pin Code *       | 1 <sup>1</sup> | 416415                     |               |          |
|                           |                         |                          |                               |                       |                              |                    |               |                       |                       |                        |                |                            |               |          |

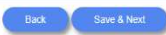

| Walchar                                       | d College                | of Engi                     | ineering             | 1                            |                    |                           |                       |                        |                     |         |                 |                         | O WCE WCE WCE | €Logout |
|-----------------------------------------------|--------------------------|-----------------------------|----------------------|------------------------------|--------------------|---------------------------|-----------------------|------------------------|---------------------|---------|-----------------|-------------------------|---------------|---------|
| Register for Admission O Personal Information | Personal Info<br>(LC/TC) | os Foreign<br>Students Info | Photo &<br>Signature | Stud Specific<br>Information | Address<br>Details | Cualification Information | Employment<br>Details | 2. Upload<br>Documents |                     |         |                 |                         |               |         |
|                                               |                          |                             |                      |                              |                    |                           | New Ad                | mission : RE           | ULAR : 2024-2025    |         |                 |                         |               |         |
| Academic Level                                | : UG                     |                             |                      | Class                        | : FIR              | ST YEAR                   |                       |                        |                     | Program | : B.TECH. MECH. | ANICAL ENGINEERING      |               |         |
| Qualification Information                     | mation                   |                             |                      |                              |                    |                           |                       |                        |                     |         |                 |                         |               |         |
| Qualifying Exam                               | SSC Details              | HSC De                      | etails F             | Polytechnic                  | Graduati           | on Post                   | Graduation            |                        |                     |         |                 |                         |               |         |
|                                               |                          |                             |                      |                              |                    |                           |                       | par Quali              | ving Exam           |         |                 |                         |               |         |
| 🞓 Qualifying Exan                             | : *                      |                             |                      | S MHCET                      | Seat No. *         |                           |                       |                        | Narks Obtained : *  |         |                 | Narks out-off : *       |               |         |
| MHCET                                         |                          |                             | ,                    | 24123456                     |                    |                           |                       |                        | 99.88 100           |         |                 | 100                     |               |         |
|                                               | milcLi                   |                             |                      |                              |                    | CBT entrance e            | xam then enter        | seat no.               | State Rank/Result : |         |                 | All India Rank/Result : |               |         |
| Percentile :                                  | Secontile :              |                             |                      |                              |                    |                           |                       |                        | L                   |         |                 |                         |               |         |
|                                               |                          |                             |                      |                              |                    |                           |                       |                        |                     |         |                 |                         |               |         |
|                                               |                          |                             |                      |                              |                    |                           |                       |                        |                     |         |                 |                         |               |         |
| -                                             |                          |                             |                      |                              |                    |                           |                       |                        |                     |         |                 |                         |               |         |

Screen 12

This is ONLY for MTech and DSE Working Professional Category,

For others Untick 'Applicable' (in blue colour) at left upper corner

| dmission Information  | Personal Info<br>(LC/TC) Students Info | <ul> <li>Photo &amp;<br/>Signature</li> </ul> | E Stud Specific # A Information | ddress 🔊 Qualific<br>stalls Informa | ation Employment<br>tion Details | L Upload<br>Documents |                   |                                                                                                    |                         |   |
|-----------------------|----------------------------------------|-----------------------------------------------|---------------------------------|-------------------------------------|----------------------------------|-----------------------|-------------------|----------------------------------------------------------------------------------------------------|-------------------------|---|
|                       |                                        |                                               |                                 |                                     | New Ad                           | mission : RE          | GULAR : 2024-2025 |                                                                                                    |                         |   |
| Academic Level        | : UG                                   |                                               | Class                           | : FIRST YEAR                        |                                  |                       | Program           | : B.TECH. MECH                                                                                                    | IANICAL ENGINEERING     |   |
| Student Employment    | Details                                |                                               |                                 |                                     |                                  |                       |                   |                                                                                                    |                         |   |
| pplicable             |                                        |                                               |                                 |                                     |                                  |                       |                   |                                                                                                    |                         |   |
| Experience From * (dd | /mm/yyyy)                              |                                               |                                 | Experience                          | e Upto * (dd/mm/yyyy             | )                     |                   | Separate Separate Sep | nth *                   |   |
| dd/mm/yyyy            |                                        |                                               |                                 | dd/mm/yyy                           | У                                |                       |                   |                                                                                                    |                         |   |
| S Organization Name   |                                        |                                               |                                 | S Organiza                          | ion Address                      |                       |                   |                                                                                                    |                         |   |
| Designation           |                                        |                                               | Experience Ty                   | pe*                                 |                                  |                       | Sob Status        | A                                                                                                    | Nature of Appointment * |   |
|                       |                                        |                                               | -Select-                        |                                     |                                  | ~                     | -Select-          | ¥                                                                                                    | -Select-                | ~ |

### Screen 13

|                           | Walchar                   | d Colleg                 | e of Eng                     | lineerin                        | g                                 |                    |                              |                       |                       |                  |         |                                  | O WCE WCE WCE | (+Logout |
|---------------------------|---------------------------|--------------------------|------------------------------|---------------------------------|-----------------------------------|--------------------|------------------------------|-----------------------|-----------------------|------------------|---------|----------------------------------|---------------|----------|
| Register for<br>Admission | O Personal<br>Information | Personal info<br>(LC/TC) | cas Foreign<br>Students Info | Photo 8<br>Signature            | E Stud Specific<br>Information    | Address<br>Details | Qualification<br>Information | Employment<br>Details | 1 Upload<br>Documents |                  |         |                                  |               |          |
|                           |                           |                          |                              |                                 |                                   |                    |                              | New Ad                | mission : REG         | ULAR : 2024-2025 |         |                                  |               |          |
| Academic                  | Level                     | : UG                     |                              |                                 | Class                             | : FI               | RST YEAR                     |                       |                       |                  | Program | : B.TECH. MECHANICAL ENGINEERING |               |          |
| () Uploa                  | d Documents               |                          |                              |                                 |                                   |                    |                              |                       |                       |                  |         |                                  |               |          |
| 🗣 Select Do               | cument Type *             |                          | ŧ[                           | Select                          |                                   |                    |                              |                       |                       | ~                |         | Uploaded Documents               |               |          |
| Select File               | •                         |                          | :[                           | Choose File N<br>Upload PDF,DOC | lo file chosen<br>C,DOCX,JPG,JPEG | ,BMP,PNG form      | nats only and Max s          | size 1MB)             |                       |                  |         |                                  |               |          |
|                           |                           |                          |                              |                                 | Upload                            |                    |                              |                       |                       |                  |         |                                  |               |          |
|                           |                           |                          |                              |                                 |                                   |                    |                              |                       |                       |                  |         |                                  |               |          |
|                           |                           |                          |                              |                                 |                                   |                    |                              |                       |                       |                  |         |                                  |               |          |
|                           |                           |                          |                              |                                 |                                   |                    |                              |                       |                       |                  |         |                                  |               |          |
|                           |                           |                          |                              |                                 |                                   |                    |                              |                       | Bark                  | Same & Nevt      |         |                                  |               |          |

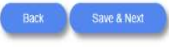

Upload your documents

| ß                         | Walcha                    | nd Colleg                | e of Eng                    | ineerin              | g                         |                                              |                           |                      |                             |                     |    |         |                  |                   | ⊖ WCE WCE WCE | ⊕Logout |
|---------------------------|---------------------------|--------------------------|-----------------------------|----------------------|---------------------------|----------------------------------------------|---------------------------|----------------------|-----------------------------|---------------------|----|---------|------------------|-------------------|---------------|---------|
| Register for<br>Admission | O Personal<br>Information | Personal Info<br>(LC/TC) | co Foreign<br>Students Info | Photo &<br>Signature | Stud Specific Information | <ul> <li>Address</li> <li>Details</li> </ul> | Cualification Information | Employmen<br>Details | L Upload<br>Documents       |                     |    |         |                  |                   |               |         |
|                           |                           |                          |                             |                      |                           |                                              |                           | New A                | dmission : REG              | ULAR : 2024-2025    | i: |         |                  |                   |               |         |
| Academi                   | : Level                   | ; l                      | I <mark>g (</mark> engg Ug) |                      |                           |                                              | Class                     | : FIRST Y            | AR                          |                     |    | Program | : B.TECH. MECHAI | NICAL ENGINEERING |               |         |
| Sent f                    | or Approval               |                          |                             |                      |                           |                                              |                           |                      |                             |                     |    |         |                  |                   |               |         |
|                           |                           |                          | Not                         | e: This self re      | egistration form          | is only for re                               | gular students.           |                      | Name : WCE<br>User ID : wce | WCE WCE<br>@xyz.com |    |         |                  |                   |               |         |
|                           |                           |                          | Rem                         | arks ( If any )      | :                         |                                              |                           |                      |                             |                     |    |         |                  | ]                 |               |         |
|                           |                           |                          |                             |                      |                           |                                              |                           |                      | Submit for Appro            | Val Back            |    |         |                  |                   |               |         |

# Click on Submit for Approval

### Screen 15

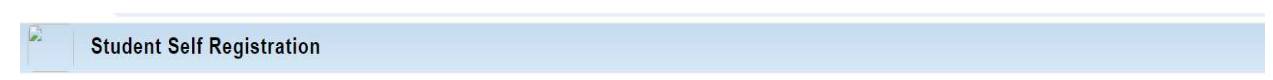

| Submission Status                                                                                                    |  |  |  |  |  |  |
|----------------------------------------------------------------------------------------------------|--|--|--|--|--|--|
| $\sim$                                                                                                    |  |  |  |  |  |  |
|                                                                                                    |  |  |  |  |  |  |
|                                                                                                    |  |  |  |  |  |  |
|                                                                                                    |  |  |  |  |  |  |
| * Your Registration has been done successfully and your application has been sent for approval. Once approved, you will receive an email from admission |  |  |  |  |  |  |
| authorny for next course of action. *                                                                                                    |  |  |  |  |  |  |
| Show Report Logout                                                                                                    |  |  |  |  |  |  |

Click on Show Report

|                                                                                                    | A/P<br>Phone: - Fax 020-25442770, Websi                                                                                                    | Vishrambag Sangli ,<br>te: www.walchandsan                     | MIRAJ - 416415<br>gli.ac.in, Email: d                                       | irector@walchandsangli.                                        | ac.in                           |
|----------------------------------------------------------------------------------------------------|----------------------------------------------------------------------------------------------------|----------------------------------------------------------------|-----------------------------------------------------------------------------|----------------------------------------------------------------|---------------------------------|
|                                                                                                    | Appli                                                                                                    | cation form Academ                                             | nic Year 2024- <mark>2</mark> 02                                            | 5                                                              |                                 |
| student Id                                                                                                    |                                                                                                    | College PRN<br>No.                                             |                                                                             |                                                                |                                 |
| aculty/Centre<br>vame                                                                                                    | Walchand College of Engineering                                                                                                    | Self<br>Registration<br>Status                                 |                                                                             |                                                                |                                 |
| Academic Level                                                                                                    | GRADUATE                                                                                                    | Program                                                        | B.Tech. Mecha                                                               | nical Engineering                                              |                                 |
| Class/Std.                                                                                                    |                                                                                                    | Admission<br>Category                                          | OPEN                                                                        |                                                                |                                 |
| Seat Type                                                                                                    | EWS                                                                                                    | Domicile                                                       | MS                                                                          |                                                                |                                 |
| ci h c l                                                                                                    |                                                                                                    |                                                                |                                                                             |                                                                |                                 |
| Sir/Madam,<br>I am applying for<br>year " <u>2024-2025</u><br><u>Personal Info</u><br>1) Student Name                                                                        | admission in " <b>B.Tech. Mechanical Eng</b><br>". The details of my candidature are as fo<br><b>rmation</b><br>e: Az<br>(Name as per previous mark-sheet                                                                    | gineering" in " <u>GRAD</u><br>ollows:<br>.)                   | D <u>UATE</u> " level at <u>V</u>                                           | Valchand College of Eng                                        | <u>tineering</u> for the acader |
| Sir/Madam,<br>I am applying for<br>year " <u>2024-2025</u><br><u>Personal Info</u><br>1) Student Name<br>2) Gender (M/F/                                                     | admission in " <b>B.Tech. Mechanical Eng</b><br>". The details of my candidature are as fo<br><b>rmation</b><br>e: Az<br>(Name as per previous mark-sheet<br><b>T</b> ) : Male                                               | gineering" in " <u>GR4D</u><br>ollows:<br>)<br>3)              | D <u>UATE</u> " level at <u>V</u><br>Blood Group                            | Yalchand College of Eng                                        | <u>tineering</u> for the acader |
| Sir/Madam,<br>I am applying for<br>year " <u>2024-2025</u><br><u>Personal Info</u><br>1) Student Name<br>2) Gender (M/F/<br>4) Category                                      | admission in " <b>B.Tech. Mechanical Eng</b><br>". The details of my candidature are as fo<br><b>rmation</b><br>e: Az<br>(Name as per previous mark-sheet<br><b>T</b> ) : Male<br>: EBC                                      | gineering" in " <u>GRAD</u><br>ollows:<br>()<br>3)<br>5)       | D <u>UATE</u> " level at <u>W</u><br>Blood Group<br>Nationality             | Yalchand College of Eng<br>: none<br>: INDIAN                  | <u>tineering</u> for the acader |
| Sir/Madam,<br>I am applying for<br>year " <u>2024-2025</u><br><u>Personal Info</u><br>1) Student Name<br>2) Gender (M/F/<br>4) Category<br>6) Mobile No.                     | admission in " <b>B.Tech. Mechanical Eng</b><br>". The details of my candidature are as fo<br><b>rmation</b><br>e: Az<br>(Name as per previous mark-sheet<br><b>T)</b> : Male<br>: EBC<br>: 1234567890                       | gineering" in " <u>GR4D</u><br>ollows:<br>()<br>3)<br>5)<br>7) | 9 <u>UATE</u> " level at <u>V</u><br>Blood Group<br>Nationality<br>Email ID | Valchand College of Eng<br>: none<br>: INDIAN<br>: wce@xyz.com | <u>tineering</u> for the acader |
| Sir/Madam,<br>I am applying for<br>year " <u>2024-2025</u><br><u>Personal Info</u><br>1) Student Name<br>2) Gender (M/F/<br>4) Category<br>6) Mobile No.<br>8) Present Addre | admission in " <b>B.Tech. Mechanical Eng</b><br>". The details of my candidature are as fo<br><b>rmation</b><br>e: Az<br>(Name as per previous mark-sheet<br><b>T)</b> : Male<br>: EBC<br>: 1234567890<br>ess : , Az, Sangli | gineering" in " <u>GRAD</u><br>ollows:<br>()<br>3)<br>5)<br>7) | 9 <u>UATE</u> " level at <u>V</u><br>Blood Group<br>Nationality<br>Email ID | Yalchand College of Eng<br>: none<br>: INDIAN<br>: wce@xyz.com | <b>ineering</b> for the acadet  |

Take a Printout (black & white) and come to college for physical Document Verification and payment of fees

वरील रिपोर्टची प्रिंटआउट (ब्लॅक & व्हाईट) घेऊन प्रत्यक्ष कागदपत्र पडताळणी आणि फी भरण्यासाठी महाविद्यालयात येणे.

**Important Note**: Your admission is ONLY confirmed after (1) physical document verification, (2) Fees paid through online mode at college and (3) Getting Confirmation Printout signed by college authority from CET portal.

### महत्त्वाची सूचनाः

(१) सर्व कागदपत्रे - दस्तऐवज यांची प्रत्यक्ष पडताळणी,

(२) कॉलेजमध्ये ऑनलाइन पद्धतीने भरलेले शुल्क आणि

| (3) CET पाटलवरून   | कालज आधकायाग | या सहाचा कन्प | ગ્મશન પ્રિટઆડટ | ामळवलयानतरच | तमचा प्रवेश निश्चित |
|--------------------|--------------|---------------|----------------|-------------|---------------------|
|                    | -            |               |                |             | 3                   |
| केला आहे अमे मात्म | ति           |               |                |             |                     |
| 9/01 910 910 11 91 | I <b>Y</b> . |               |                |             |                     |

#### Preparation of candidate on the day of institute reporting:

(1) Printout (black & white) of College self-registration form ERP (Refer at college website: CAP Reporting New Admission for 2024-25) <u>http://wic.walchandsangli.ac.in:81/Login.aspx</u>

(2) Receipt-cum-acknowledgement received from Scrutiny Centre (2 Nos. printouts)

(3) Seat acceptance letter after payment of seat acceptance fee generated from candidate login through CET Cell portal (1 Nos. printout)

(4) All required original documents as uploaded to CET portal

(5) For payment of Fees: Refer fee structure at college website for your appropriate fees

(**UPI mode only (BHIM, GPay PhonePay, PayTM)** or **DD** in the favor of "Director, Walchand College of Engineering, Sangli" payable at Sangli.):

(6) Applicable candidates should have income certificate issued by Tahsildar for the financial year 2023-24 and showing income less than 8 lakh. If parent income for the financial year 2023-24 is greater than 8 lakh or NOT having income certificate need to pay OPEN category fees

#### Steps to be followed for admission:

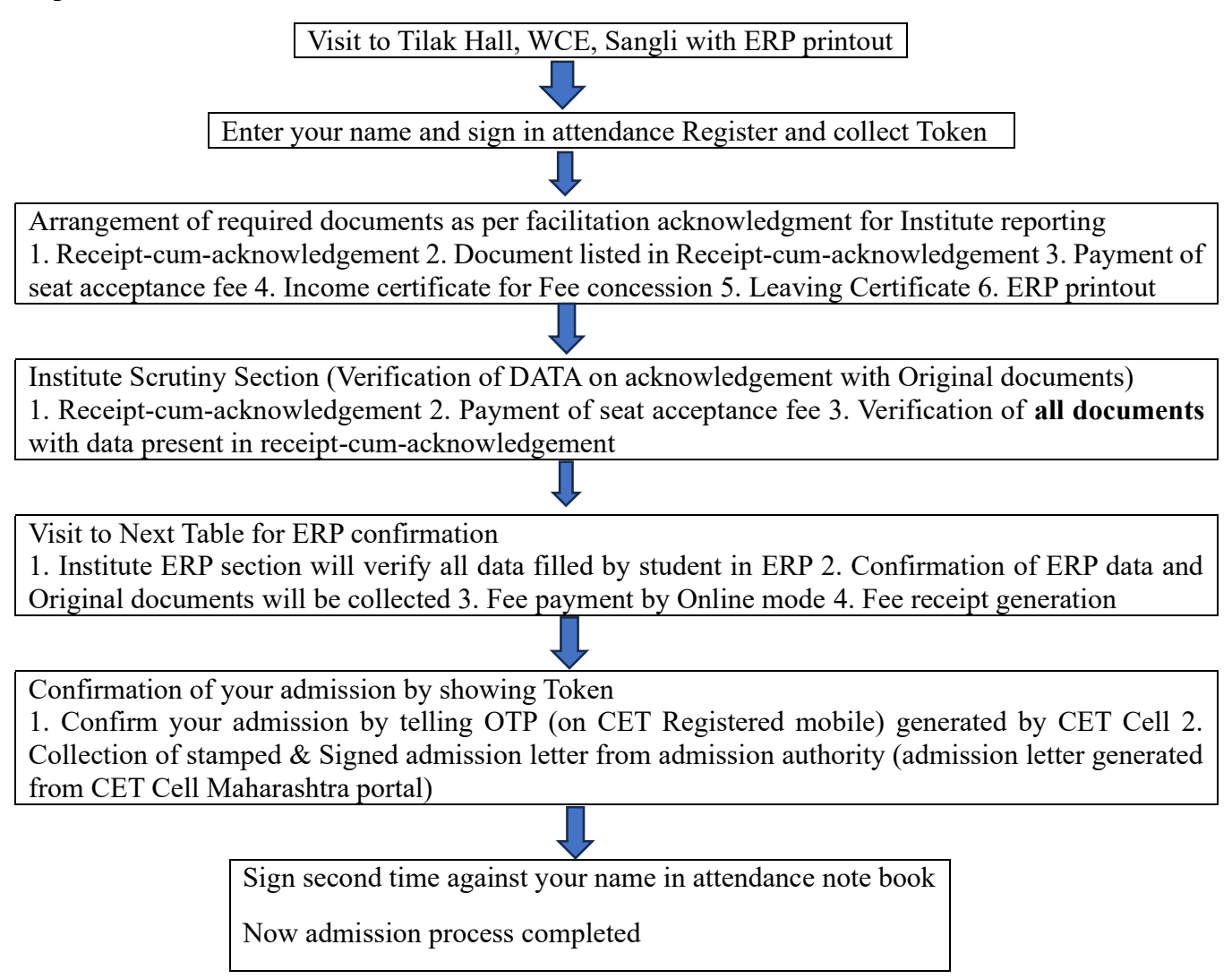

संस्थेत प्रवेशाच्या दिवशी विद्यार्थ्यांनी येताना करावयाची तयारी:

(१) कॉलेज विद्यार्थी स्वयंनोंदणी फॉर्म ईआरपीची (ERP) प्रिंटआउट (black & white) (कॉलेजच्या वेबसाइटवर पहा: CAP Reporting New Admission for 2024-25) <u>http://wic.walchandsangli.ac.in:81/Login.aspx</u>

(2) छाननी केंद्राकडून प्राप्त पोचपावती (2 प्रिंटआउट)

(३) सीईटी सेल पोर्टलद्वारे उमेदवाराच्या लॉगिनमधून तयार केलेले (शुल्क भरल्यानंतर) आसन स्वीकृती पत्र (1 प्रिंटआउट)

(4) सीईटी पोर्टलवर अपलोड केल्याप्रमाणे सर्व आवश्यक मूळ कागदपत्रे आणि लिव्हिंग सर्टिफिकेट

(५) फी भरण्यासाठी: तुमच्या योग्य फीसाठी कॉलेजच्या वेबसाइटवर फी स्ट्रक्चर पहा

(केवळ UPI mode (BHIM, GPay PhonePay, PayTM) किंवा सांगली येथे देय "Director, Walchand College of Engineering, Sangli" यांच्या नावे योग्य रकमेचा डीडी)

(6) लागू असणाऱ्या, अर्जदार विद्यार्थ्यांकडे 2023-24 या आर्थिक वर्षासाठी तहसीलदाराने जारी केलेले उत्पन्न प्रमाणपत्र असावे आणि उत्पन्न 8 लाखांपेक्षा कमी असावे. 2023-24 या आर्थिक वर्षासाठी पालकांचे उत्पन्न 8 लाखांपेक्षा जास्त असल्यास किंवा उत्पन्नाचे प्रमाणपत्र नसल्यास ओपन श्रेणी शुल्क भरावे लागेल.

# प्रवेशासाठी खालील टप्पे आहेतः

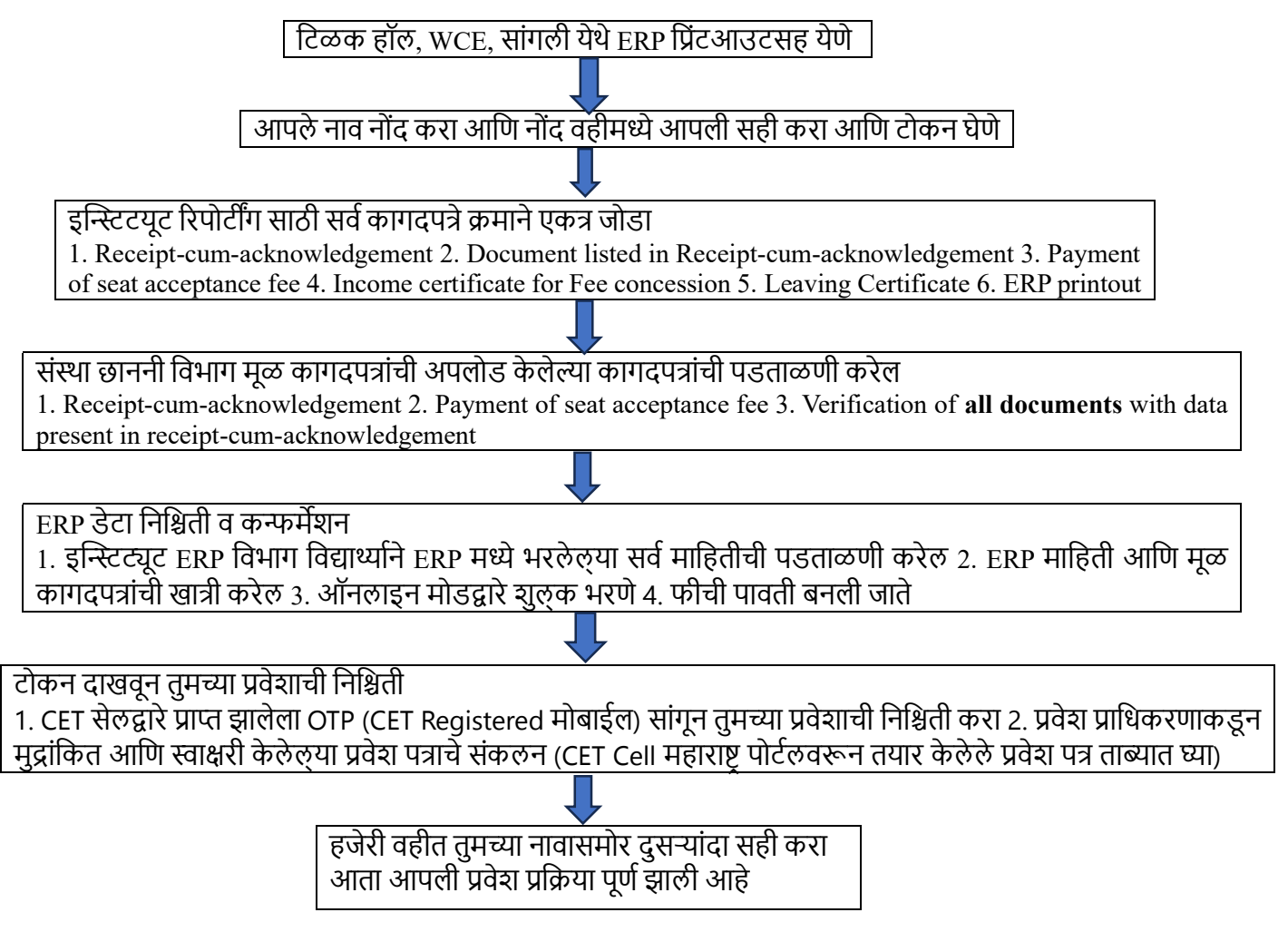